# <u>การทำบ่อ และคันดิน</u>

การทำบ่อสามารถทำในโปรแกรม Power civil ได้ โดยที่จะทำงานเริ่มจากกำหนดคันดิน โดยการ Grade หรือปรับ หน้าดิน ก่อน เพื่อเป็น ระดับเดียวกัน และ การขุดจากระดับที่กำหนด ไปยังกันบ่อ

โดยจุดประสงค์ คือ การสร้างผิวดินที่มีการถมในบนผิวดินเดิม และมีผิวก้นบ่อเป็นระดับที่ต้องการขุด ดังนั้นจะมี ผิว 3 ระดับ ได้แก่

1. ระดับผิวดิน หรือ ground ในระบบ จะให้เป็น ผิวที่ 0

ระดับกันบ่อ ให้เป็น ผิวที่ 1 โดยระดับที่ตั้งใว้ที่ 85 เมตร ขอบบ่อ 85
 จะมี ความลึก 3 เมตร

3, ระดับขอบบ่อและคันกันดิน เป็น ผิวที่ 2 เป็นผิวที่ต้องการ โดยตั้ง ระดับใว้ที่ 88 เมตร และ Slop กำหนดเป็น 1:3 หรือ 33.33:100 (ลูกตั้ง : ลูก นอน) และเมื่อได้ผิวที่ 3 แล้วจะทำการเทียบระยะของผิวดินเดิม(0) และผิว ดินใหม่(3)

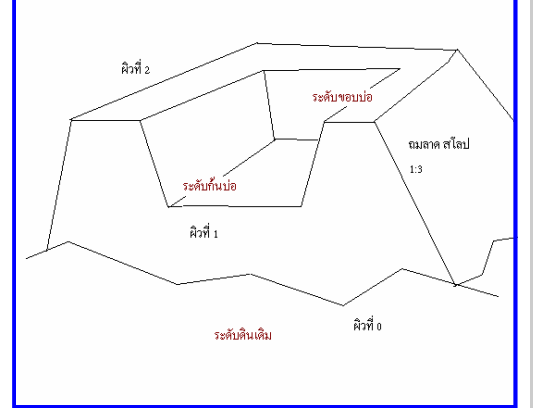

## <u>วิธีการ สร้าง Layer เพื่อเก็บ พิกัดต่างๆ</u>

ก่อนอื่นต้องให้ Polyline ที่วาดเป็นแบบระนาบก่อนโดยไม่มี 3 มิติ

| All Used Layers                                                                                     | Current layer: E                                                                                                    | k Color Linetype Lineweight<br>white Continuous — Default<br>red Continuous — Default<br>white Continuous — Default<br>y.w Continuous — Default<br>cyan Continuous — Default | Plot Style Plot Descriptio<br>t Color_7 &<br>t Color_1 &<br>t Color_7 &<br>t Color_2 &<br>t Color_4 & |
|----------------------------------------------------------------------------------------------------|----------------------------------------------------------------------------------------------------|----------------------------------------------------------------------------------------------------|----------------------------------------------------------------------------------------------------|
| All Used Layers                                                                                     | at Name △ 0n   Freeze   Loc<br>0 0 0 0 0 0 0 0<br>1 0 0 0 0 0<br>E 0 0 0<br>E1 0 0 0<br>E2 0 0 0<br>E2 0 0 0<br>E2 0 0 0<br>E2 0 0 0<br>E2 0 0 0<br>E2 0 0 0<br>E2 0 0 0<br>E2 0 0 0<br>E2 0 0 0<br>E2 0 0 0 0<br>E2 0 0 0 0<br>E2 0 0 0 0 0<br>E2 0 0 0 0 0<br>E2 0 0 0 0 0 0<br>E2 0 0 0 0 0 0<br>E2 0 0 0 0 0 0<br>E2 0 0 0 0 0 0<br>E2 0 0 0 0 0 0<br>E2 0 0 0 0 0 0<br>E2 0 0 0 0 0 0<br>E2 0 0 0 0 0 0<br>E2 0 0 0 0 0 0<br>E2 0 0 0 0 0<br>E2 0 0 0 0 0<br>E2 0 0 0 0 0<br>E2 0 0 0 0 0<br>E2 0 0 0 0 0<br>E2 0 0 0 0 0<br>E2 0 0 0 0 0<br>E2 0 0 0 0 0<br>E2 0 0 0 0 0<br>E2 0 0 0 0 0<br>E2 0 0 0 0 0<br>E2 0 0 0 0 0<br>E2 0 0 0 0<br>E2 0 0 0 0<br>E2 0 0 0 0<br>E2 0 0 0 0<br>E2 0 0 0 0<br>E2 0 0 0 0<br>E2 0 0 0 0<br>E2 0 0 0 0<br>E2 0 0 0 0<br>E2 0 0 0 0<br>E2 0 0 0 0<br>E2 0 0 0 0<br>E2 0 0 0 0<br>E2 0 0 0 0<br>E2 0 0 0 0<br>E2 0 0 0 0<br>E2 0 0 0 0<br>E2 0 0 0 0<br>E2 0 0 0 0<br>E2 0 0 0<br>E2 0 0 0<br>E2 0 0 0<br>E2 0 0 0<br>E2 0 0 0<br>E2 0 0 0<br>E2 0 0<br>E2 0 0<br>E2 0 0<br>E2 0 0<br>E2 0 0<br>E2 0 0<br>E2 0 0<br>E2 0 0<br>E2 0 0<br>E2 0 0<br>E2 0 0<br>E2 0 0<br>E2 0 0<br>E2 0 0<br>E2 0 0<br>E2 0 0<br>E2 0 0<br>E2 0 0<br>E2 0 0<br>E2 0 0<br>E2 0 0<br>E2 0 0<br>E2 0<br>E2 0<br>E2 0 | k Color Linetype Lineweight<br>white Continuous — Default<br>red Continuous — Default<br>white Continuous — Default<br>y.w Continuous — Default<br>cyan Continuous — Default | Plot Style Plot Descriptio                                                                            |
|                                                                                                    |                                                                                                    |                                                                                                    | - 64                                                                                                  |
| Search for layer                                                                                    |                                                                                                    |                                                                                                    |                                                                                                    |
| <ul> <li>Invertifiker</li> <li>Indicate layers in use</li> <li>✓ Apply to layers toolbar</li> </ul> |                                                                                                    | OK Cancel                                                                                                    | <u>Apply</u> <u>H</u> elp                                                                             |

### <u>บทที่ 8: การทำบ่อ และคันดิน</u>

|                                                                                                    | หน้า 50    |
|----------------------------------------------------------------------------------------------------|------------|
| และต้องปิดคำสั่ง OSNAP ก่อน                                                                                                    |            |
|                                                                                                    |            |
| USNAP                                                                                                    |            |
| Off                                                                                                    |            |
|                                                                                                    |            |
| หรือกดที่ ด้านล่างของรูปให้ไม่บุ๋ม                                                                                                    |            |
| SNAP GRID ORTHO POLAR (SNAP) OTRACK DYN LWT MODEL                                                                                                    |            |
| ער אין אין אין אין אין אין אין אין אין אין                                                                                                    |            |
| สรางแนวขอบบอ เช่นเปน สเหลยม หรอถาตองการทาเปนหลายเหลยมกทาโด                                                                                                    |            |
|                                                                                                    |            |
| สร้างพื้นที่โดยเลือกคำสั่ง สี่เหลี่ยม                                                                                                    |            |
|                                                                                                    |            |
| Rectan                                                                                                    |            |
| ใส่ค่าความ@ยาว,กว้าง                                                                                                    |            |
| oF0 20                                                                                                    |            |
| @50,20                                                                                                    |            |
|                                                                                                    |            |
| แล้วเลือกคำสั่ง Offset เพื่อสร้างขอบทางเดิน เช่น 1 และเลือกด้านเป็นด้านนอกของเส้น เป็นแนว                                                                                 | เส้นกันดิน |
|                                                                                                    |            |
| Eginetoccho 2000 (Drawing rawoj)<br>Egine Edit View Insert Format Iools Draw Dimension Modify Window Help Data View แผนที่2มิติ แบ่งแปลงที่ดิน ระบบ 3 มิติ เครื่องมือ<br> |            |
|                                                                                                    |            |
| ערייבער אין אין אין אין אין אין אין אין אין אין                                                                                                    |            |
|                                                                                                    |            |
|                                                                                                    |            |
|                                                                                                    |            |
|                                                                                                    |            |
|                                                                                                    |            |
| <pre>{vuse first point as displacement&gt;: Command: Command: *Cancel*</pre>                                                                                              |            |
| Command:                                                                                                    |            |

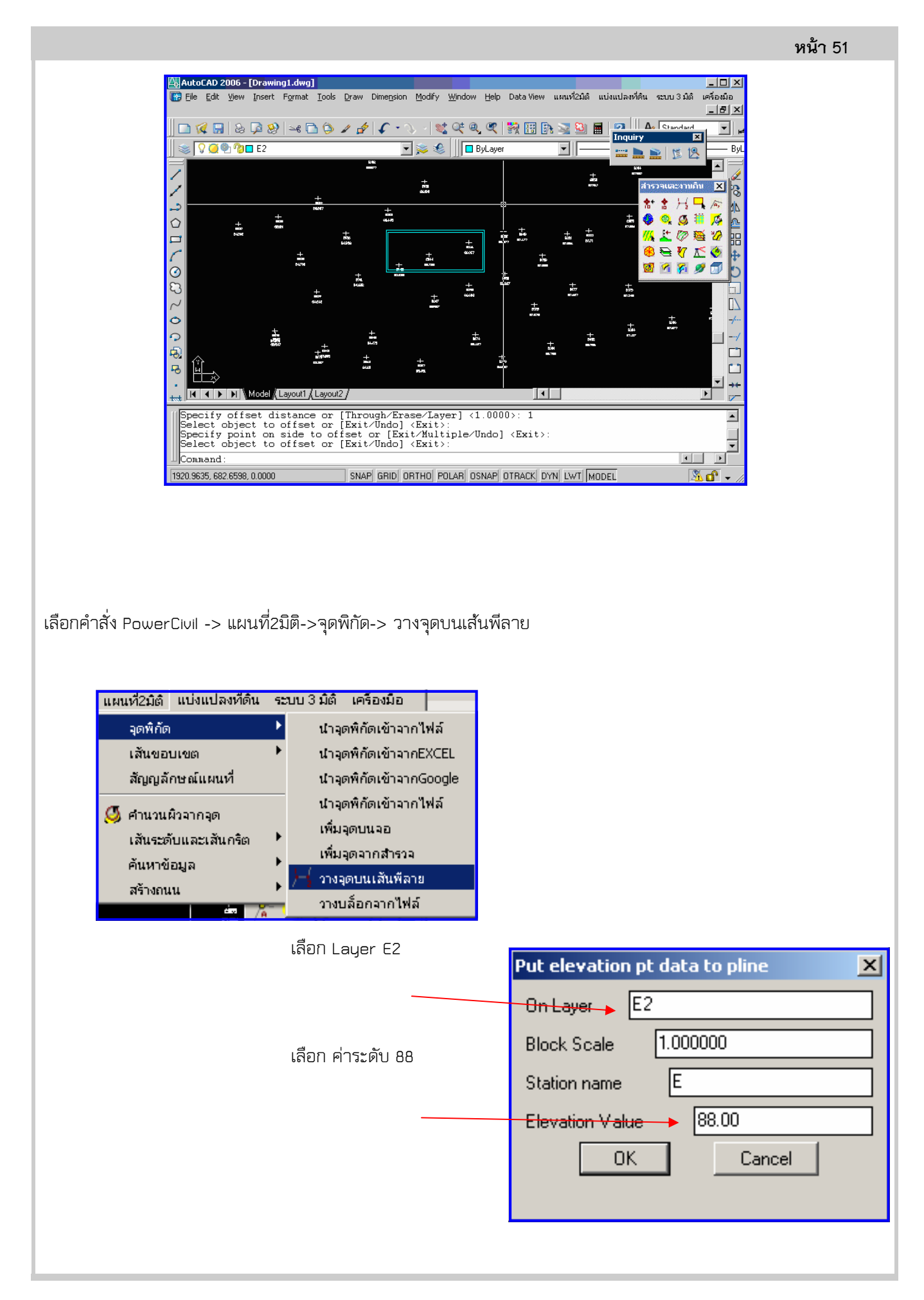

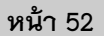

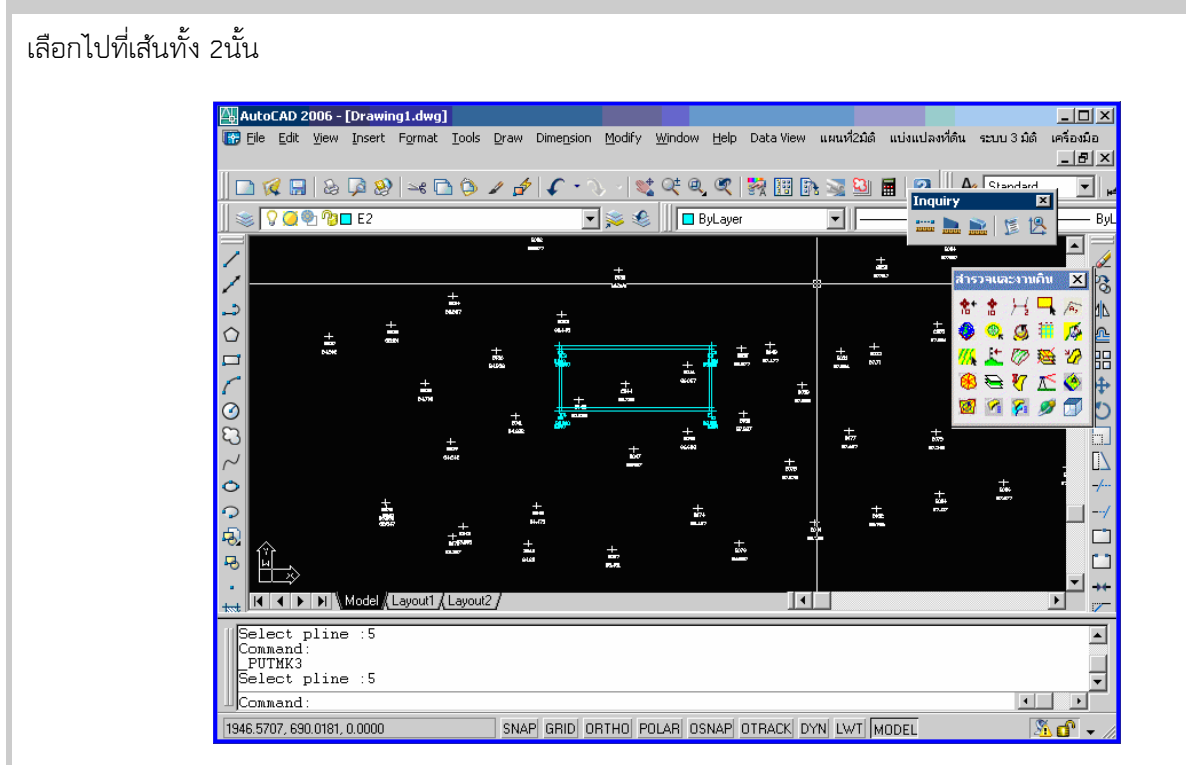

จะเกิดจุด มุมขอบของบ่อ

#### <u>สร้างระดับก้นบ่อ</u>

โดยหลักการคือสร้างผิวที่มีขนาดใหญ่กว่าบ่อ แต่วางไว้ด้านล่างของบ่อ เพื่อที่เมื่อกำหนดแนวตัดดินที่เป็น Slop จะวิ่งจากแนวระดับคันดินลงมาพบกันผิวก้นบ่อ ตั้งLayer E1 กำหนดสีให้เป็นสี เหลือง สร้าง สีเหลี่ยมคลอบ สี่เหลี่ยมเดิม กันบ่อ เพื่อเป็น

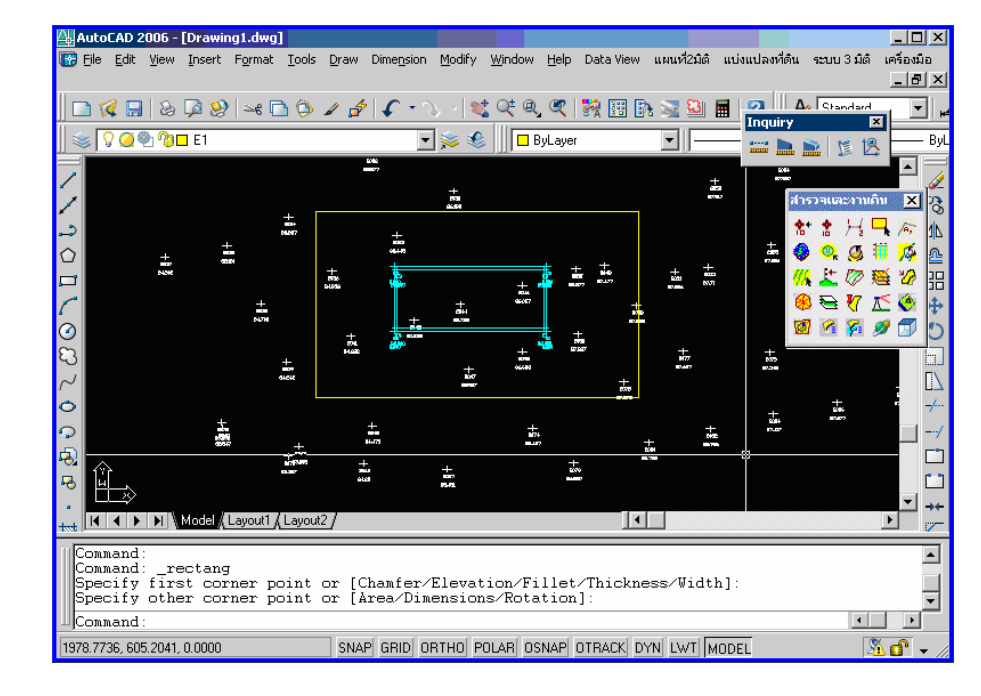

|                                                                                                    | หน้า 53                                                                                                    |
|----------------------------------------------------------------------------------------------------|----------------------------------------------------------------------------------------------------|
| เลือกใส่ค่า ระดับที่ Pline<br>ตั้งค่าระดับ Elevation 85                                                                                                    | Put elevation pt data to pline     X       On Layer     E1       Block Scale     1.000000       Station name     E       Elevation Value     85       OK     Cancel |
| และเลือกที่เส้นสี่เหลี่ยมนอก                                                                                                    |                                                                                                    |
| AutoCAD 2006 - [Drawing1.dwg]<br>Ele Edit Yew Insert Format Tools Draw Dimension Modify Window Help Data View                                                                                                    | umurk2206 utioutlaavifau seetu 3.06 urfasta<br>                                                                                                    |
| ทำการคำนวณ เริ่มจาก ผิวดิน                                                                                                    |                                                                                                    |
| เบท เมนู แผนท 2 มต -> ค เนงนผงจ เกจุต ->                                                                                                    |                                                                                                    |
| เลอกผว 0<br>และคลิก "ใข่"<br><u>หมายเหต</u> ุ กรณีที่ทำผิดเรื่องผิว ให้ทำการเปลี่ยนชื่อตัวที่฿ิตเป็นเลขที่<br>อื่น โดยเข้าไปที่ แผนที่ 2 มิติ->เปลี่ยนชื่อผิว<br><sup>แตนหั2</sup> มิติ แบ่งแปลงห์ดิน ระ<br>จุดหิกัด<br>เส้นขอบเขต<br>สัญญลักษณ์แผนที่<br>ได้ขนช้อผิว<br>เส้นระดับและเส้นกริต<br>คันหาข้อมูล<br>สร้างถนน | หิวบัจจุบัน<br>0                                                                                                    |

|                                                                                                    |                                                                                             | หน้า 54 |
|----------------------------------------------------------------------------------------------------|---------------------------------------------------------------------------------------------|---------|
| และคลิกเลือก Layer E                                                                                                    | <mark>SELECT LAYER</mark><br>จุดระดับอยู่ที่?<br>Filter: <u>*</u><br>Current Layer: E1<br>O | Pick    |
| จะปรากฎ E ตรงช่อง Layer:                                                                                                    | E<br>1<br>E1<br>E2                                                                          |         |
| หลักจากนั้นคลิก "OK" เป็นอันเสร็จ                                                                                                    |                                                                                             | incel   |
| เลือกทั้งหมด โดยเลือก All จะแสดงผิวทั้งหมดออกมา                                                                                                    |                                                                                             |         |
| Image: Autocard and a service of the service of the service of th | utivutjavniću vezu 3 jiš redauta                                                            |         |
| ไปที่ เมนู แผนที่ 2 มิติ<br>→ คำนวนผิวจากจุด                                                                                                    |                                                                                             | ×       |
| สร้างผิวกันบ่อ<br>และคลิก "ใช่"                                                                                                    | ใช่ ไม่เอา                                                                                  |         |

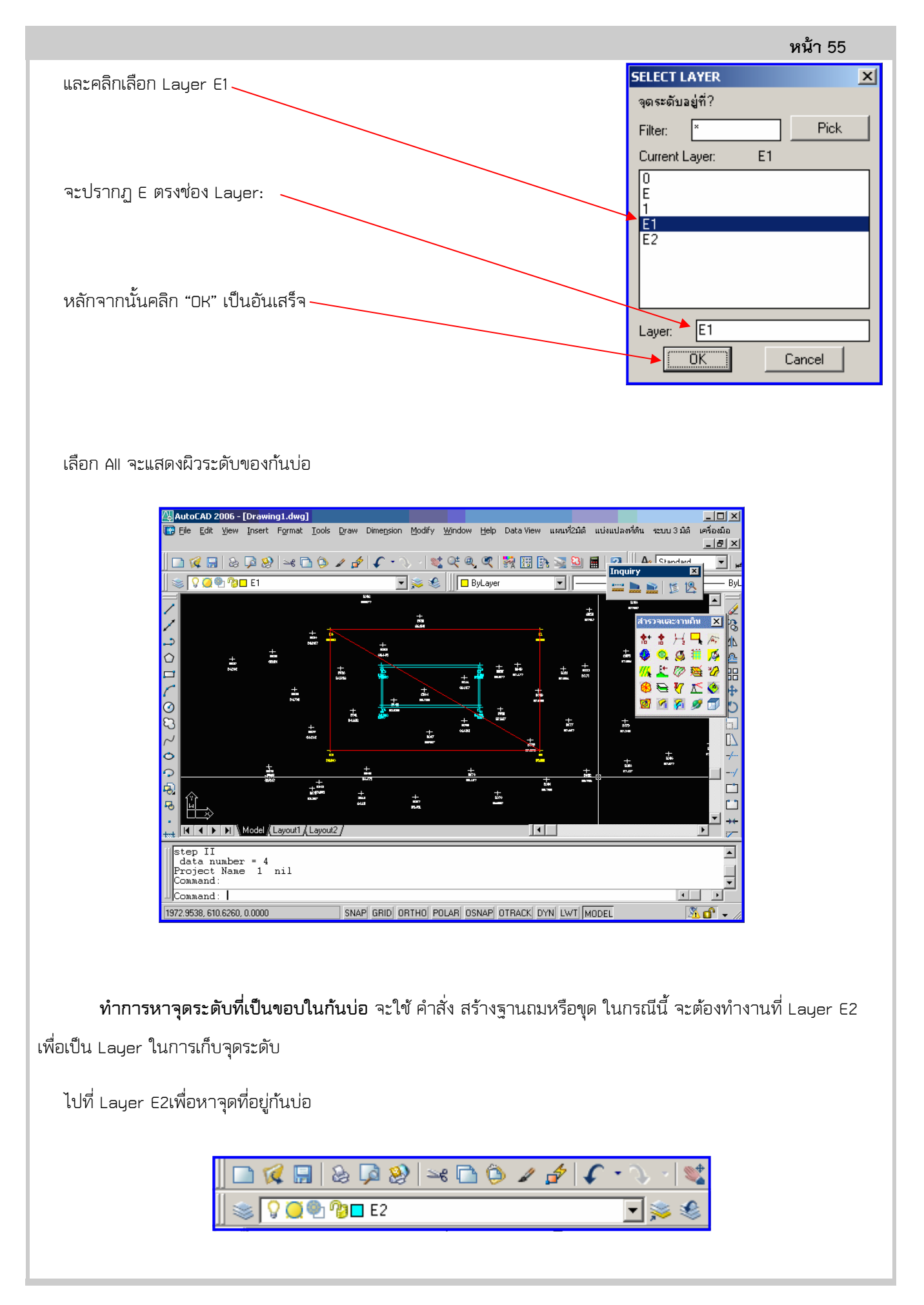

#### <u>บทที่ 8: การทำบ่อ และคันดิน</u>

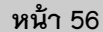

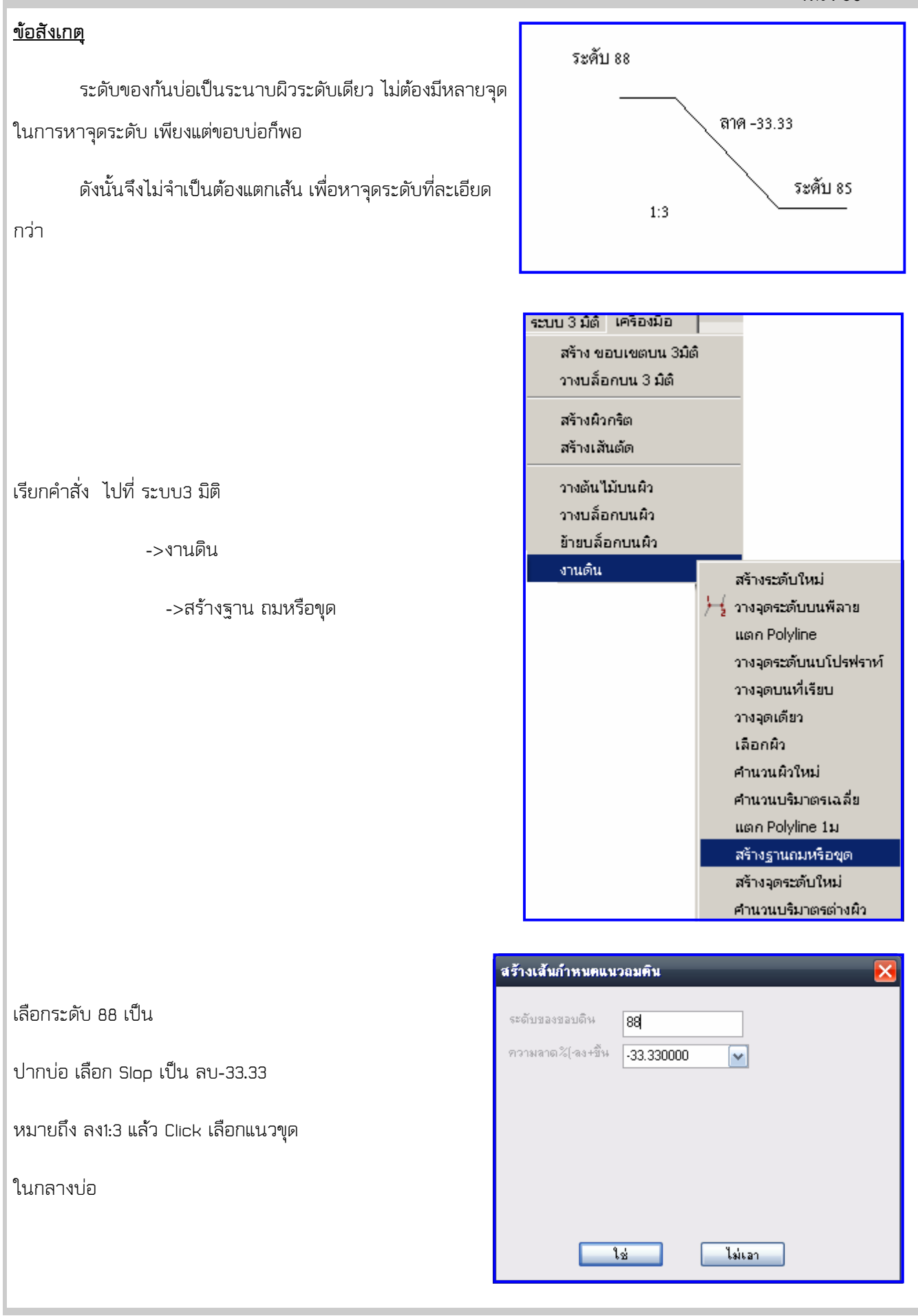

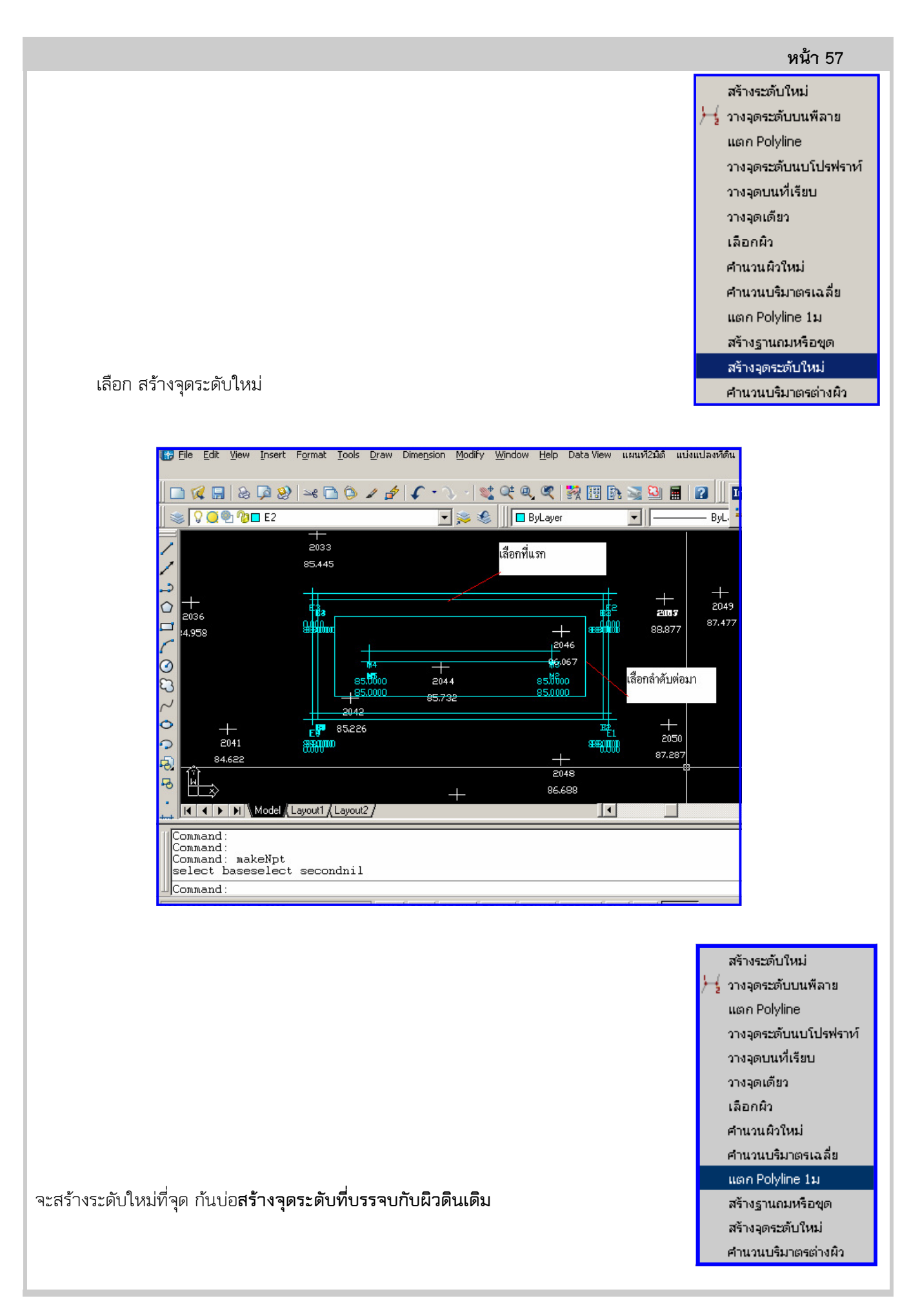

หน้า 58 หลักการเหมือนกับ การสร้างระดับที่ 2033 85.445 เลือกที่เส้นนอก ก้นบ่อ แต่จะแตกต่างที่ ระดับที่ผิวดิน จะมี + 2007 ความแตกต่างกันมากเนื่องจากระดับดินไม่ 88.877 สม่ำเสมอ จะต้องแตกเส้นขอบของปากบ่อให้ 2046 6.067 + 2044 มีจุดละเอียดเสียก่อน โดยกำหนดให้แตกทุก 1 85.0000 85.0000 85.732 เมตรก็จะเพียงพอในการคำนวนต่อไป 0/10 + 2050 E 85,226 펵 SESTIMATE SECTION SPECIAL CONTRACTOR 87.287 + 2048 illin a Ş ₽ 81812 2046 6,067 กดที่เส้นนอกหลังจากเรียกคำสั่ง 85.0000 2044 85.0000 85.0000 .0000 85.732 E 85,226 E1 :\$:20,00 3820100 สร้างระดับใหม่ 🧏 วางจุดระดับบนพีลาย 85.445 ແຫກ Polyline เลือกที่นี้ วางจุดระดับนบโปรฟราท์ 2049 - **1**00 วางจุดบนที่เรียบ 87.477 88.377 2046 วางจุดเดียว 6.067 เลือกผิว 2044 85.000 85.738 ศานวนผิวใหม่ E 85.226 ศานวนบริมาตรเฉลี่ย ЕĮ 2050 041 SERVICE OF 518 A. ແຜກ Polyline 1ມ 87.287 2048 สร้างฐานถมหรือขุด สร้างจุดระดับใหม่ ศานวนบริมาตรต่างผิว จะแสดงเส้นที่แตกเป็นจุดๆ เรียก สร้างฐานถมหรือขุด

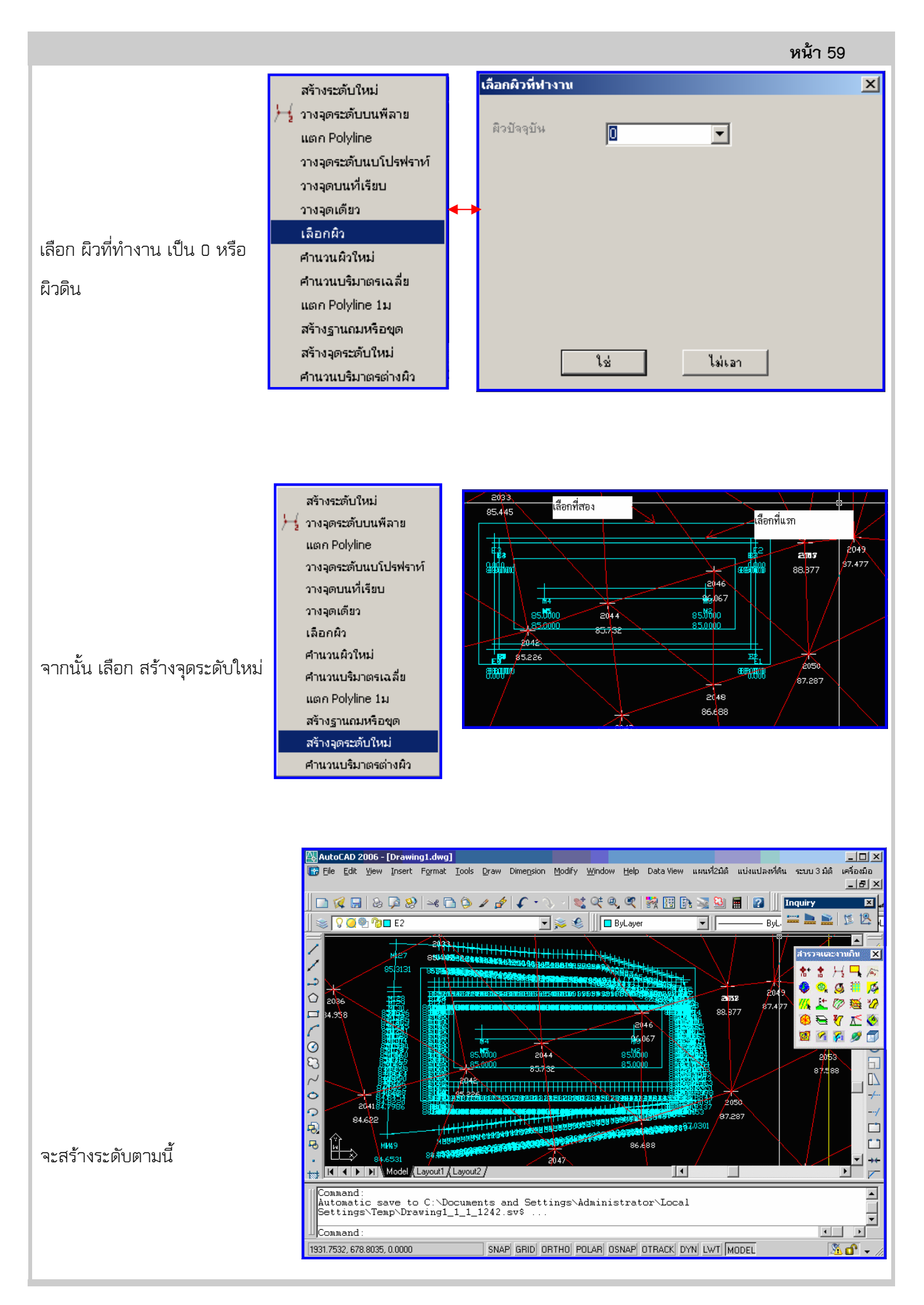

ตอนนี้จะได้พิกัดพอที่จะสร้าง ผิวใหม่ที่เป็นงานบ่อแล้วต้องมีการ กำหนดเส้น breakline เพื่อที่จะได้ไม่ เกิดสามเหลี่ยมที่คลอบผิดไปปิดบ่อ

สร้ำง layer breakline\_e2

breakline\_E2

เปลี่ยน

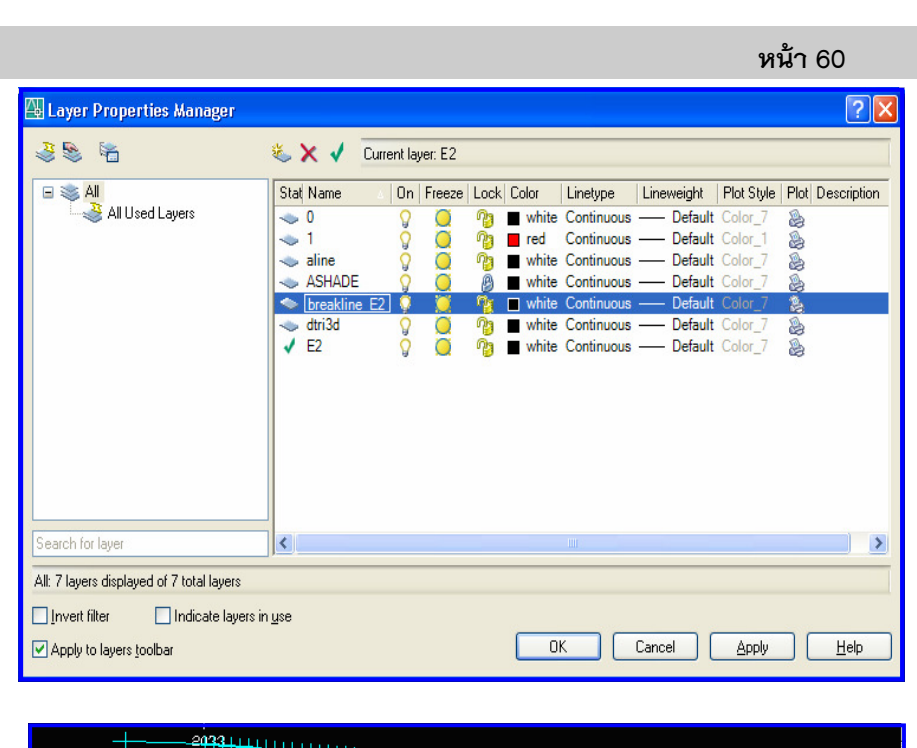

X

JA.

ะงานดิน \* \* 14 -

🔘 🏭 🍂

สำรวจ

0

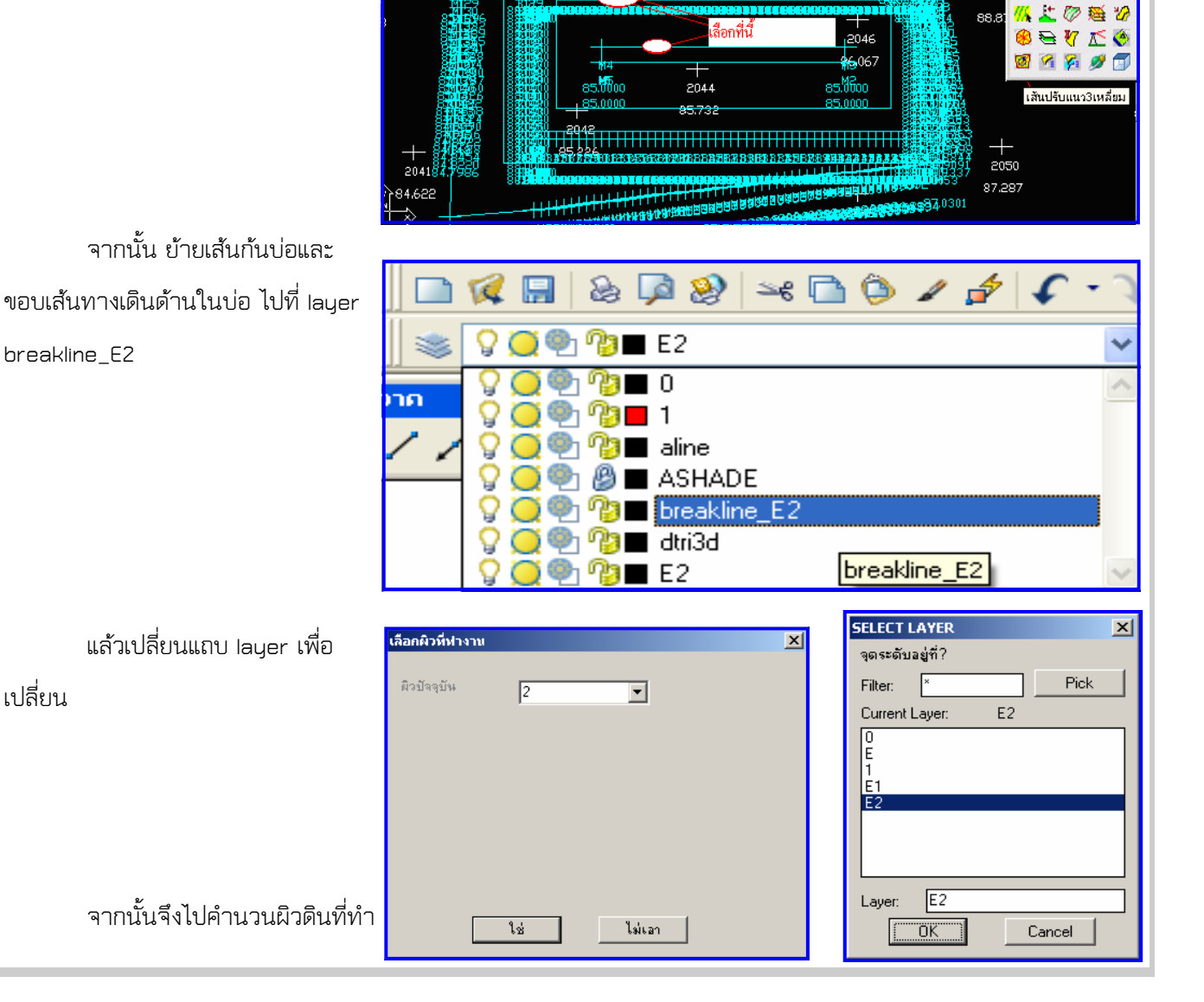

บริษัท พาวเวอร์พาร์ทเนอร์ จำกัด

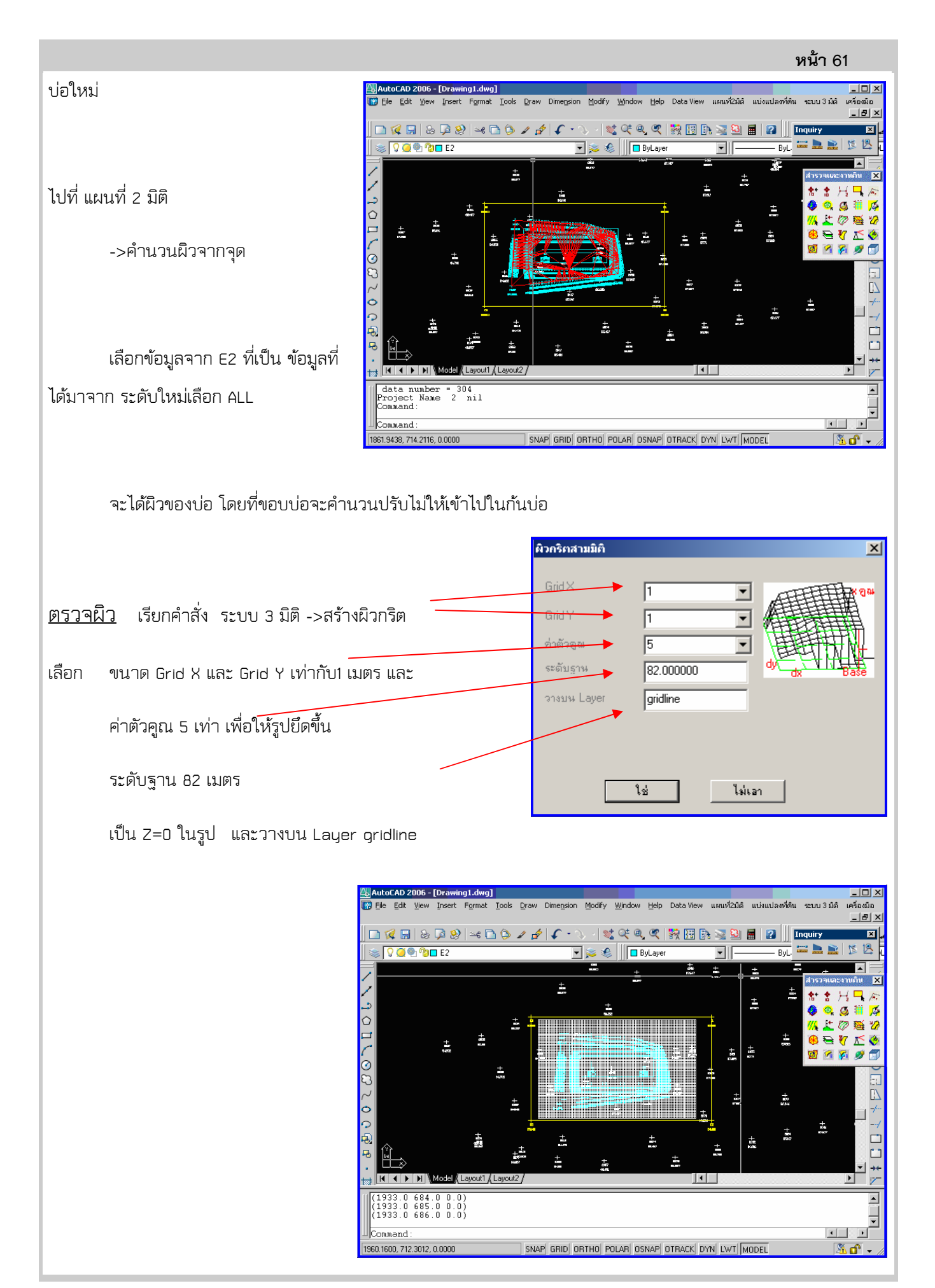

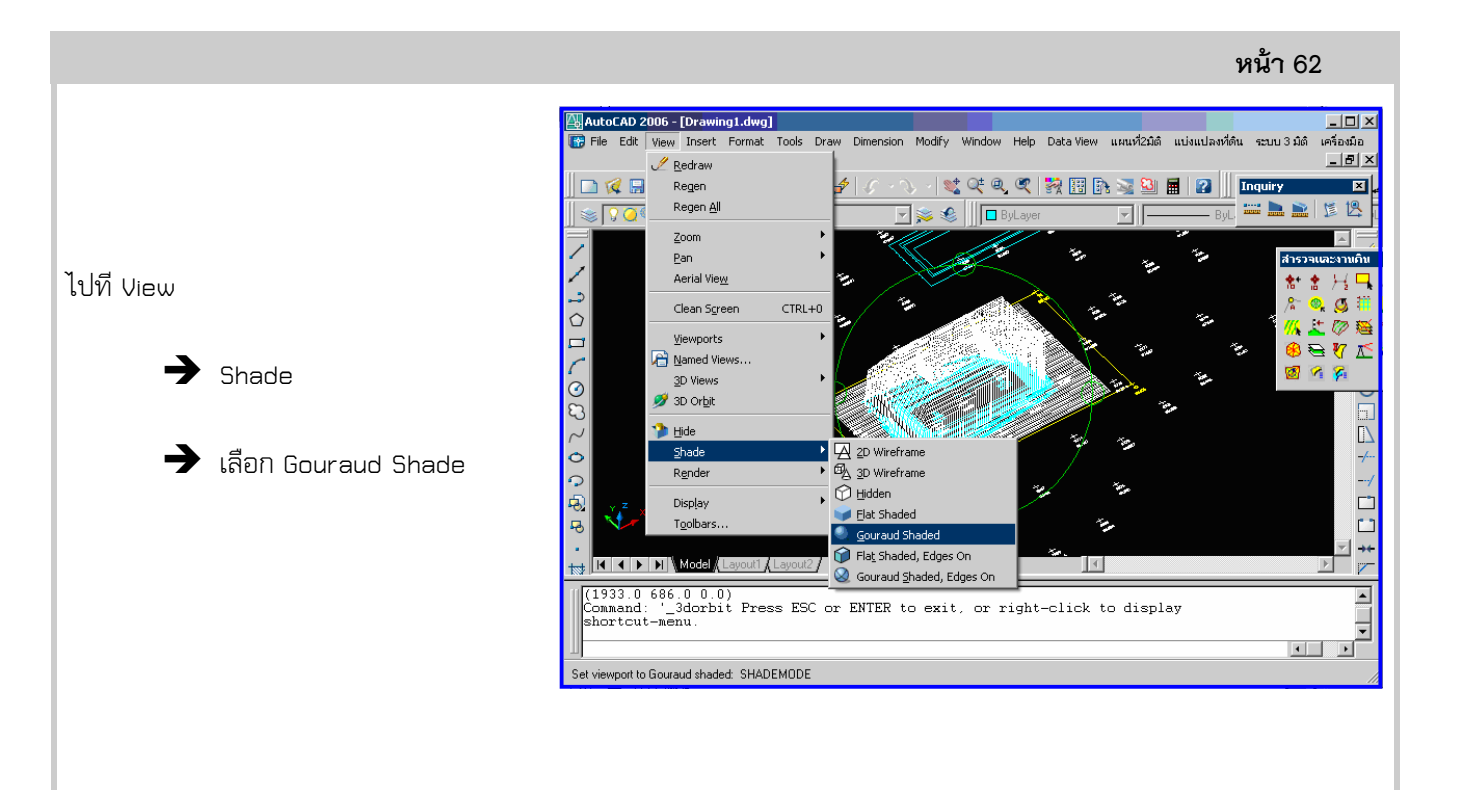

```
หมุนดูไปที่
```

View

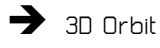

จะเห็นว่าผิวที่สร้างขึ้นใช้ได้ ถ้ามี ปัญหา ให้ใช้ การปรับเส้น สลับทิศของ สามเหลี่ยม **การคำนวนงานดิน** 

ในกรณีนี้จะมีดินเดิมเป็นตัวหลัก ที่ อยู่ที่ ผิว 0 และ ผิวใหม่อยู่ที่ ผิว 2

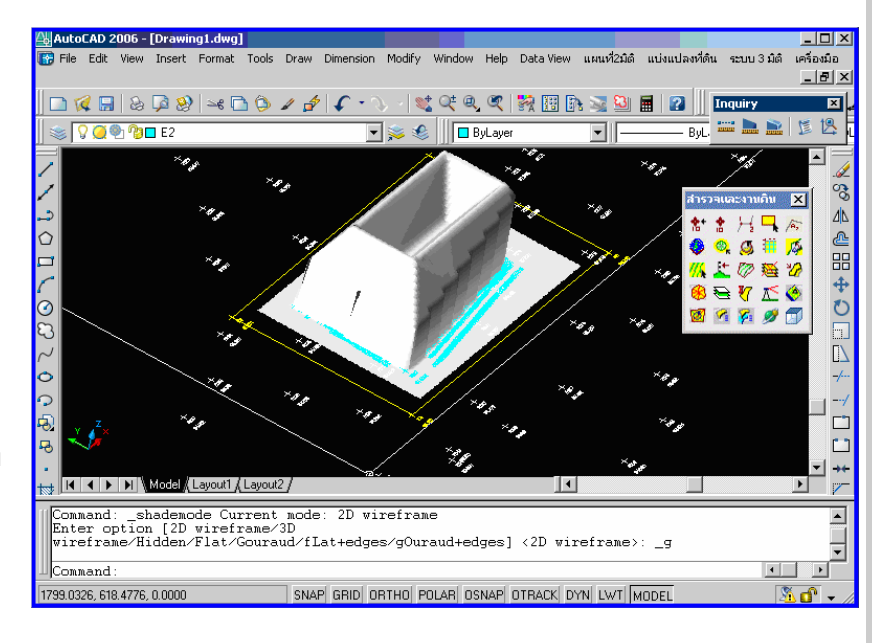

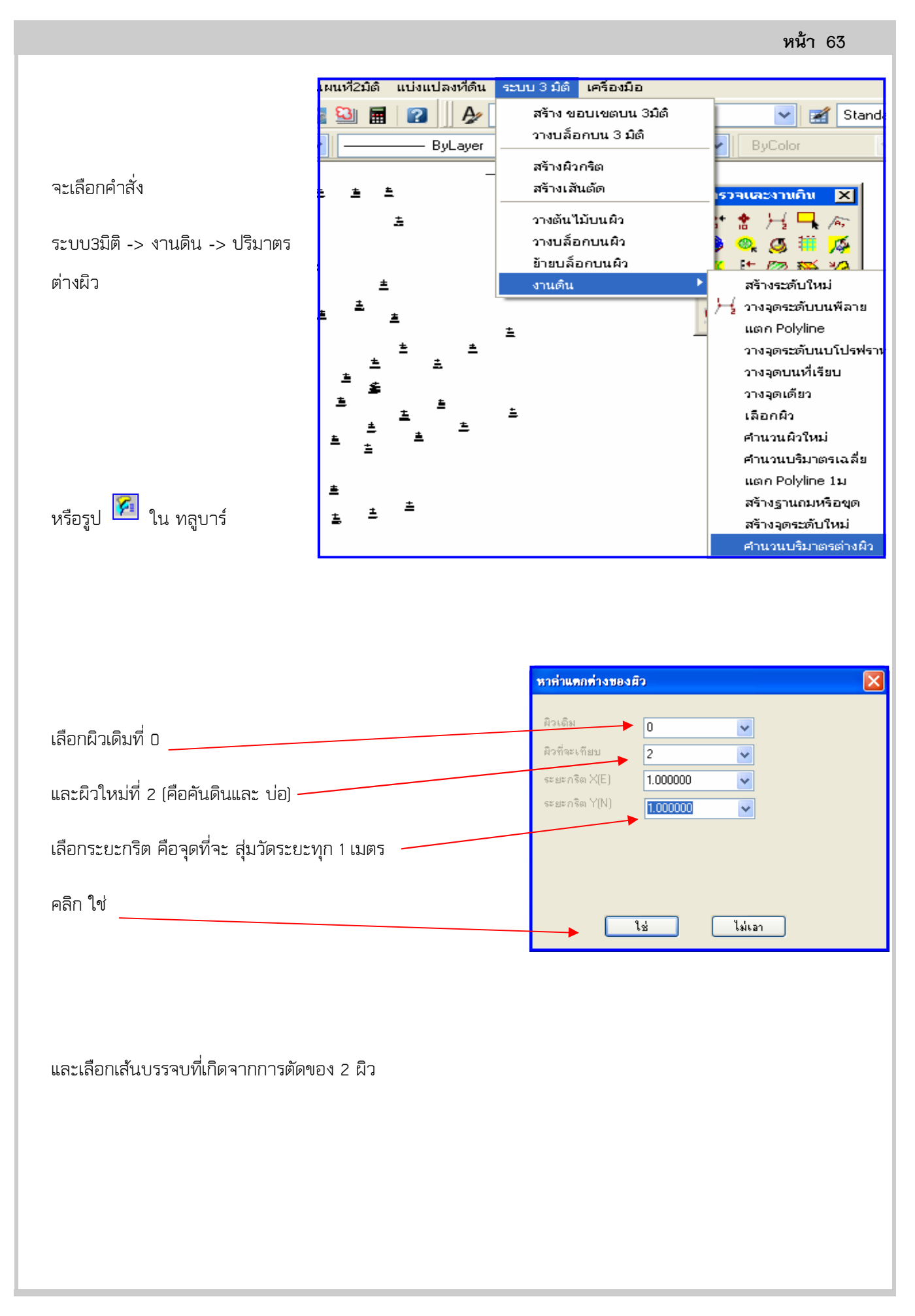

|                               | หน้า 64                                                                                                    |                    |
|-------------------------------|----------------------------------------------------------------------------------------------------|--------------------|
|                               | M27       SUM 2010 CONSTRAINT SUM DATA SUM DATA SUM D | 8<br>7<br>80<br>87 |
| ให้ใส่ราคางานดินต่อลบม. จะออก | ี่ทำงานทีม<br>ารายงานในชื่อ report1.prn กด ใช่<br>แห้มรายงานชื่อ: report1.pm ♥                                                                                                    | X                  |
| จะเปิดรายงาน                  | ไข่ ไม่เอา                                                                                                    |                    |
|                               | 🖻 report1.prn - Notepad                                                                                                    | X                  |
|                               | Elle Edit Format View Help                                                                                                    | ~                  |
| Average Ground Level เป็น     |                                                                                                    |                    |
| ระยะต่างระหว่า 2 ยีา 0->2     | 15/1 65/.00001909.0000 86.4753 86.7975 0.3222                                                                                                    |                    |
|                               | total Sum elevation = 1405.3267 from Sample=1571                                                                                                    |                    |
| Average Volum เป็นดินถม       |                                                                                                    |                    |
| Total cost of soil เป็นราดา   | Average Ground Level= 0.8945                                                                                                    |                    |
| งานทั้งหมด                    | Price per cubic= 200.0000                                                                                                    |                    |
| Area เป็นบริเวญทำงาน          | Average Volumn= 1405.1013                                                                                                    |                    |
|                               | total cost of soil= 281020.2548                                                                                                    |                    |
|                               | Area= 1570.7480                                                                                                    |                    |
|                               | Average diflevel= -0.8945                                                                                                    |                    |
|                               |                                                                                                    | ~                  |